# TUTORIEL JT65-HF CONTROLLER Par F1IZL ET F5PDQ

ATTENTION DE BIEN CHOISIR SA VERSION DE LOGICIEL WIN 7/8 OU XP ADRESSE DE TÉLÉCHARGEMENT : <u>http://jq1hdr.uzusionet.com/easypal\_eng/index.html</u>

INSTALLER JT65HF-CONTROLLER

TÉLÉCHARGER LA DERNIÈRE VERSION

http://jq1hdr.uzusionet.com/easypal\_eng/versionup/versionup.html

REMPLACER en copier coller le nouveau « JT65-HF\_Controller.exe » dans le répertoire d'installation Ex : C:\JT65-HF\_Controller\

| FTP                            | TX                 | RX              | JT65-HF Receive                                   |            |                  |  |  |
|--------------------------------|--------------------|-----------------|---------------------------------------------------|------------|------------------|--|--|
| MyCall<br>FTP Sever<br>User ID |                    |                 | F1IZL                                             |            |                  |  |  |
|                                |                    |                 | ftpperso.free.fr                                  |            |                  |  |  |
|                                |                    |                 | f1izl                                             |            |                  |  |  |
| Pass                           | word               |                 | *****                                             |            |                  |  |  |
| FTP I                          | Dir                |                 |                                                   |            |                  |  |  |
| Worl                           | k Path             |                 | C:\JT65-HF_Controller<br>C:\JT65-HF_Controller\RX |            |                  |  |  |
| RX In                          | nage D             | ir              |                                                   |            |                  |  |  |
| Imag                           | e Name             | e               | F1IZL.jpg                                         |            |                  |  |  |
| My U                           | RL                 |                 | http://f1izl.free.fr                              |            |                  |  |  |
| JT65                           | HF Log             | Dir             | C:\JT65-HF_Controller                             |            |                  |  |  |
| WSJ                            | TX Log             | Dir             | C:\wsjtx1.2                                       |            |                  |  |  |
| On Ai                          | r Frequ            | ency            | 21.076MHz v                                       |            |                  |  |  |
| Sele                           | ection of<br>JT65H | f JT65<br>F     | Program<br>WSJT-X                                 | <b>√</b> W | ✓ Who is on air  |  |  |
| RX Received Image              |                    |                 | nage Popup                                        | 1          | Read FTP.cfg     |  |  |
| ✓ D<br>✓ T                     | igisite<br>X Imag  | Up 🔽<br>e in Se | TX Image Popup                                    | -          | Save Change      |  |  |
| On A                           | ir Rep             | ort sys         | stem is effective.                                |            |                  |  |  |
|                                |                    |                 |                                                   |            | Drag & Drop here |  |  |
| Menu                           | Text               | +de+M           | ycall                                             | ~          |                  |  |  |

Digisite Up et Tx image et who is on air sont à cocher à chaque lancement Choisir son logiciel JT65HF ou WSJT-X

#### AUTRE CONFIGURATION POSSIBLE

| FTP                                   | ΤХ                 | RX               | JT65-HF Receive                                 |                  |  |  |  |      |
|---------------------------------------|--------------------|------------------|-------------------------------------------------|------------------|--|--|--|------|
| MyCall<br>FTP Sever<br>User ID        |                    |                  | F5PDQ                                           |                  |  |  |  |      |
|                                       |                    |                  | perso-ftp.orange.fr<br>allene.gilbert@orange.fr |                  |  |  |  |      |
|                                       |                    |                  |                                                 |                  |  |  |  | Pass |
| FTP                                   | Dir                |                  |                                                 |                  |  |  |  |      |
| Work                                  | Path               |                  | C:\JT65-HF_Controller                           |                  |  |  |  |      |
| RX In                                 | nage Di            | ir               | C:\JT65-HF_Controller\RX                        |                  |  |  |  |      |
| Image                                 | e Name             | 9                | F5PDQ.jpg                                       |                  |  |  |  |      |
| My UF                                 | RL                 |                  | http://pagesperso-orange.fr/f5pdq/IMADES/ima    |                  |  |  |  |      |
| JT65-                                 | HF Log             | Dir              | C:\Users\Gilbert\AppData\Local\JT65-HF          |                  |  |  |  |      |
| WSJT                                  | X Log              | Dir              | C:\wsjt2                                        |                  |  |  |  |      |
| On Air                                | Frequ              | ency             | 21.076MHz 🗸                                     |                  |  |  |  |      |
| Sele                                  | ction o<br>JT65H   | f JT65<br>F      | Program VSJT-X                                  | Who is on air    |  |  |  |      |
| RX Received Im                        |                    |                  | nage Popup                                      | Read FTP.cfg     |  |  |  |      |
| ✓ Di<br>✓ T)                          | gisite (<br>K Imag | up [√<br>e in Se | TX Image Popup 22                               | Save Change      |  |  |  |      |
| Picture has been s<br>is Ready for TX |                    |                  | sent to Server. Picture                         | -2               |  |  |  |      |
|                                       |                    |                  |                                                 | Drag & Drop Here |  |  |  |      |
| Monu                                  | Text               | +de+M            | vcall                                           |                  |  |  |  |      |

# PRÉPARATION JT65-HF Controller POUR ENVOYER

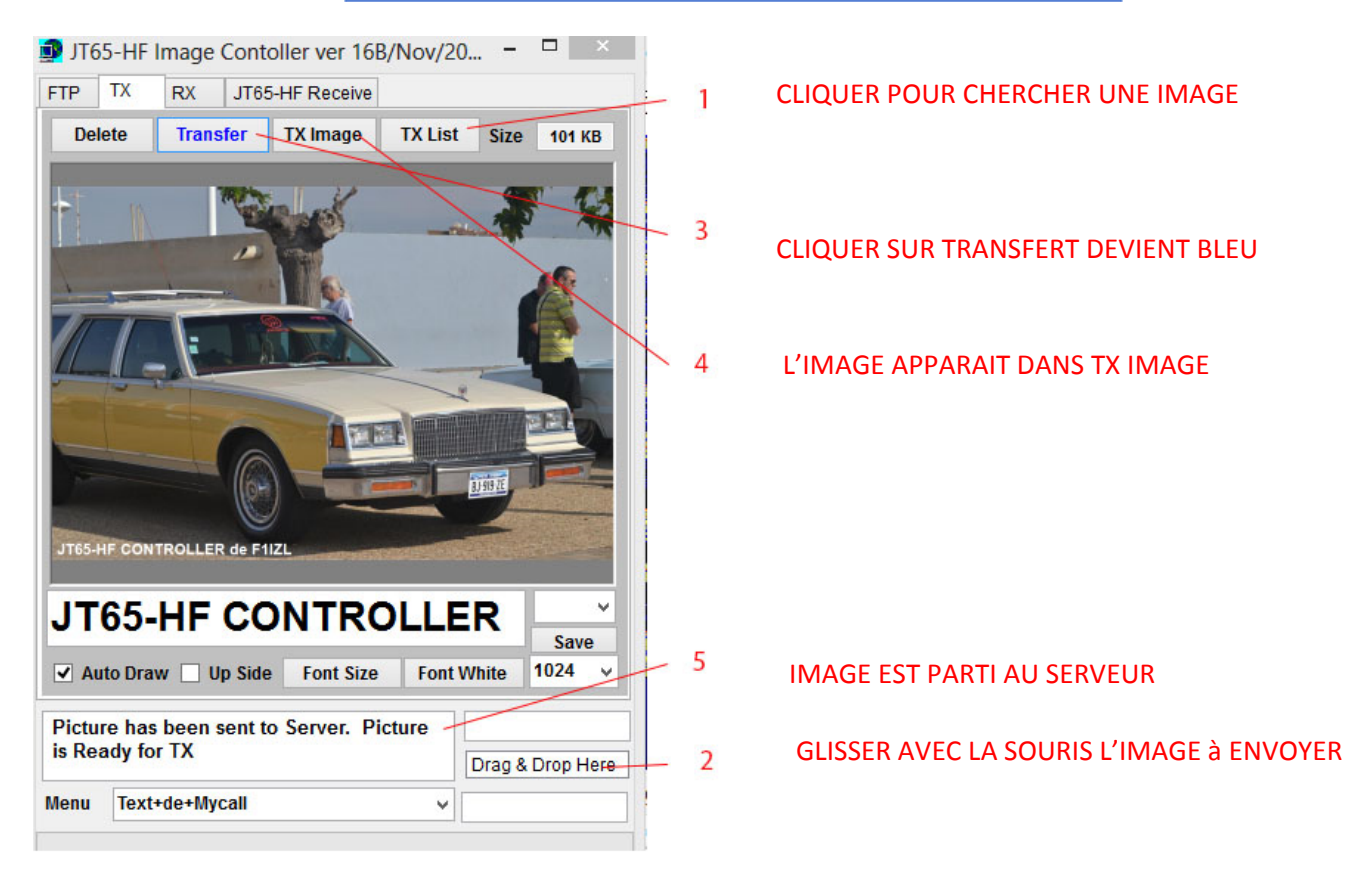

# **CONFIGURATION DE JT65**

| Callsign                                                                                                    | Prefix                                                                                                    | Suffix                                                                                                    | Note: Suffix/Prefix is suggested to only be used in situations where                                                                                                    |
|----------------------------------------------------------------------------------------------------|----------------------------------------------------------------------------------------------------|----------------------------------------------------------------------------------------------------|----------------------------------------------------------------------------------------------------|
| F1IZL                                                                                                    | NONE                                                                                                    | NONE -                                                                                                    | you have a legal requirement to do so. You may define a suffix OR                                                                                                    |
| Grid (4 or 6 Ch                                                                                                    | aracters). Required                                                                                                    | d value.                                                                                                    | (very) complex issue. My suggestion is to avoid its use if at all                                                                                                    |
| JN03TC                                                                                                    |                                                                                                    |                                                                                                    | possible. Suffix/prefix support in JT65-HF is, at best, incomplete.                                                                                                    |
| Sound Input D                                                                                                    | evice                                                                                                    |                                                                                                    | Sound Output Device                                                                                                    |
| 02-Microphor                                                                                                    | ne (Périphérique H                                                                                                    | igh D                                                                                                    | 07-Haut-parleurs (Périphérique Hig                                                                                                    |
| RX Sample Rat                                                                                                    | te TX Sample R                                                                                                    | Rate                                                                                                    |                                                                                                    |
| 1 0004                                                                                                    |                                                                                                    | _                                                                                                    |                                                                                                    |
| Automatic ad                                                                                                    | 1,0000<br>ljustment may cau<br>s it is suggested th                                                                                                    | se some initial<br>se Automatic                                                                                                    | e Automatic RX/TX Sample Rate Correction.<br>I skewing of spectrum display until SR settles. This is harmless.<br>sample rate correction be enabled.                                                                                                    |
| Automatic ad<br>In most case<br>Disable TX a<br>Disable Multi                                                                                                | 1,0000<br>ljustment may cau<br>s it is suggested th<br>fter sending same me<br>idecoder while in QSO                                                                                                    | ✓ Enable<br>se some initial<br>hat Automatic<br>ssage excessive<br>. Suggested unle                                                                                                    | e Automatic RX/TX Sample Rate Correction.<br>I skewing of spectrum display until SR settles. This is harmless.<br>sample rate correction be enabled.<br>Hy. (Runaway TX watchdog) 15 🔆 Repeat TX Count for disable TX<br>ess you have a fast CPU (>1.5GHz).                                                                                                    |
| Automatic ad<br>In most case<br>✓ Disable TX a<br>✓ Disable Multi<br>✓ Enable Multic                                                                         | 1,0000<br>ljustment may cau:<br>s it is suggested th<br>ifter sending same me<br>idecoder while in QSO<br>decoder after 2 minute                                                                                                    | ♥ Enable<br>se some initial<br>hat Automatic<br>ssage excessive<br>. Suggested unle<br>is of no TX (If disa                                                                               | e Automatic RX/TX Sample Rate Correction.<br>I skewing of spectrum display until SR settles. This is harmless.<br>sample rate correction be enabled.<br>ely. (Runaway TX watchdog) 15 🔆 Repeat TX Count for disable TX<br>ess you have a fast CPU (>1.5GHz).<br>abled by option above). 🐼 Enable Multidecoder after Halt TX Button press                                                                                                    |
| Automatic ad<br>In most case<br>Disable TX a<br>Disable Multi<br>Enable Multi<br>Restore defi                                                                | 1,0000<br>ljustment may cau:<br>s it is suggested th<br>ifter sending same me<br>idecoder while in QSO<br>decoder after 2 minute<br>aults sets Multidecode                                                                                                    | ✓ Enable<br>se some initial<br>hat Automatic<br>ssage excessive<br>. Suggested unle<br>is of no TX (If dis<br>r On                                                                        | e Automatic RX/TX Sample Rate Correction.<br>I skewing of spectrum display until SR settles. This is harmless.<br>sample rate correction be enabled.<br>Aly. (Runaway TX watchdog) 15 - Repeat TX Count for disable TX<br>ess you have a fast CPU (>1.5GHz).<br>abled by option above). I Enable Multidecoder after Halt TX Button press                                                                                                    |
| Automatic ad<br>In most case<br>Disable TX a<br>Disable Multi<br>Enable Multi<br>Restore defi<br>Send CW ID                                                  | 1,0000<br>ljustment may cau:<br>s it is suggested th<br>ifter sending same me:<br>decoder while in QSO<br>decoder after 2 minute<br>aults sets Multidecoder<br>With 73 or Free Text M                                                                           | ✓ Enable<br>se some initial<br>hat Automatic<br>ssage excessive<br>. Suggested unle<br>is of no TX (If dise<br>r On<br>Message                                                            | e Automatic RX/TX Sample Rate Correction.<br>I skewing of spectrum display until SR settles. This is harmless.<br>sample rate correction be enabled.<br>Alternative enabled.<br>Alternative enabled.<br>Alterna |
| Automatic ad<br>In most case<br>✓ Disable TX a<br>✓ Disable Mutti<br>✓ Enable Muttic<br>✓ Restore defi<br>─ Send CW ID<br>✓ Draw divide                      | 1,0000<br>ljustment may cau:<br>s it is suggested th<br>after sending same me<br>idecoder while in QSO<br>decoder after 2 minute<br>autts sets Multidecoder<br>With 73 or Free Text M<br>r line between text der                                                | ✓ Enable<br>se some initial<br>hat Automatic<br>ssage excessive<br>s of no TX (If disi<br>r On<br>lessage<br>code periods (if s                                                           | e Automatic RX/TX Sample Rate Correction.<br>I skewing of spectrum display until SR settles. This is harmless.<br>sample rate correction be enabled.<br>Aly. (Runaway TX watchdog) 15 ÷ Repeat TX Count for disable TX<br>ess you have a fast CPU (>1.5GHz).<br>abled by option above). I Enable Multidecoder after Halt TX Button press<br>Send CW ID ONLY with Free Text Message<br>screen height sufficient). I Use compressed divider line                                                                                                    |
| Automatic ad<br>In most case<br>Disable TX a<br>Disable Multi<br>Enable Multi<br>Restore defi<br>Send CW ID<br>Draw divide                                   | 1,0000<br>ljustment may cau<br>s it is suggested th<br>ifter sending same me<br>decoder while in QSO<br>decoder after 2 minute<br>aults sets Multidecode<br>With 73 or Free Text M<br>r line between text der<br>decodes and transmit                           | ✓ Enable<br>se some initial<br>hat Automatic<br>ssage excessive<br>. Suggested unle<br>es of no TX (If dise<br>r On<br>Message<br>code periods (if s<br>ssions to file.                   | e Automatic RX/TX Sample Rate Correction.<br>I skewing of spectrum display until SR settles. This is harmless.<br>sample rate correction be enabled.<br>W. (Runaway TX watchdog) 15 Repeat TX Count for disable TX<br>ess you have a fast CPU (>1.5GHz).<br>abled by option above). I Enable Multidecoder after Halt TX Button press<br>Send CW ID ONLY with Free Text Message<br>screen height sufficient). I Use compressed divider line                                                                                                    |
| Automatic ad<br>In most case<br>Disable TX a<br>Disable Multi<br>Enable Multi<br>Restore defi<br>Send CW ID<br>Draw divide<br>Save text of<br>Location of RX | 1,0000<br>ljustment may cau<br>s it is suggested th<br>ifter sending same me<br>idecoder while in QSO<br>decoder after 2 minute<br>aults sets Multidecode<br>With 73 or Free Text M<br>r line between text der<br>decodes and transmit<br>/TX history file (JT6 | ✓ Enable<br>se some initial<br>hat Automatic<br>ssage excessive<br>b. Suggested unle<br>is of no TX (if disi<br>r On<br>Message<br>code periods (if s<br>ssions to file.<br>iShf-log.csv) | e Automatic RX/TX Sample Rate Correction.<br>I skewing of spectrum display until SR settles. This is harmless.<br>sample rate correction be enabled.<br>W. (Runaway TX watchdog) 15                                                                                                    |

#### Mettre le bon répertoire de JT65-HF\_CONTROLLER exemple ici sous la racine

|                                       |            |      |              | Co                     | nfiguration          | ?           |           |        | ?   |  |
|---------------------------------------|------------|------|--------------|------------------------|----------------------|-------------|-----------|--------|-----|--|
| Station                               | Tx Macr    | os E | and Settings |                        |                      |             |           |        |     |  |
| My Call: F1IZL PTT method: CAT        |            |      |              |                        | My Grid:             | JN03to      |           |        |     |  |
|                                       |            |      |              |                        | PTT Port:            | COM7        |           |        |     |  |
|                                       |            |      |              | CW ID after 73         | CW ID Interval (min) |             | min):     | ): 0 🗘 |     |  |
| Enable                                | e CAT      | Rig: | Ham Radio    | Deluxe                 |                      |             |           |        | •   |  |
| CAT port:                             |            | CO   | COM5         |                        | DTR RTS              | Data bits:  |           | 8      | 8 - |  |
| Serial rate: 19200                    |            | 00   | *            | 🖲 Data 🔘 Mic           | Sto                  | op bits:    | 2         | v      |     |  |
| Handshak                              | e:         | Har  | dware        | *                      | Split Tx             |             |           |        |     |  |
| Test C                                | AT Control |      | Test PTT     |                        |                      | Polling int | terval (s | ): 0   | \$  |  |
|                                       |            |      |              |                        |                      |             |           |        |     |  |
| Audio In: Microphone (Périphériq      |            |      | rique Hi     | gh Definition Audio)   |                      | •           | Mono      | •      |     |  |
| Audio Out: Haut-parleurs (Périphé     |            |      | hérique      | High Definition Audio) |                      | •           | Mono      | •      |     |  |
| Save Directory: C:/JT65-HF Controller |            |      |              |                        |                      |             |           |        |     |  |

# **CONFIGURATION DE WSJT-X AVEC HRD**

# LES MACROS POUR ENVOYER

# <u>le JT65</u>

| Station Setup   Rig (                                                                                                    | ControVPTT RB and PSKR Ma                                                                                                    | cros Colors Diagnostics                                                                                                    |                                                                                                    |
|----------------------------------------------------------------------------------------------------|----------------------------------------------------------------------------------------------------|----------------------------------------------------------------------------------------------------|----------------------------------------------------------------------------------------------------|
| QRG Definition<br>1 - 1838 KHz<br>2 - 3576 KHz<br>3 - 7039 KHz<br>4 - 7076 KHz<br>5 - 14076 KHz<br>6 - 21076 KHz<br>7 - 28076 KHz<br>8 - 0<br>9 - 0<br>10 - 0<br>11 - 0<br>Commonly used<br>have been predup to 13 custom<br>usable when se<br>program screer | 12 -       0         13 -       0         13 -       0         14 -       0         15 -       0         16 -       0         17 -       0         18 -       0         19 -       0         20 -       0         J J J G5 dial QRG values         tefined. You may define         values. These will be         ting QRG from the main         by right clicking on the | Message Definitions         1 - Short Hand RO         2 - Short Hand RR         3 - Short Hand 73         4 -         5 -         6 -         7 -         8 -         FIIZL/HYBRID         9 -         TUFBFOTO73         10 -         11 -         12 -         FB QRZCOM73         13 -         20WJEAN73 | 14 -         15 -         16 -         17 -         18 -         19 -         20 -         JT65 Character Set. If a message<br>contains a character not in this<br>list you can not TX message.         0123456789ABCDEFGHIJKLMNO<br>PQRSTUVWXYZ +/?         Do not begin a free text message<br>with RRR, RO or 73 as it will be<br>sent as shorthand even if you add<br>text to the first 'word' (RRR, RO, |
|                                                                                                    |                                                                                                    | Save Settings and Close Window                                                                                                    |                                                                                                    |
|                                                                                                    |                                                                                                    |                                                                                                    |                                                                                                    |
|                                                                                                    | JT65-HF Version 1.0                                                                                                    | 0.9.3 [RB Enabled, logged in. QRG = 7076 K                                                                                                    | Hz ] [ F1IZL QRV ]                                                                                                    |
| In Control Raw De<br>I Levels<br>C R2<br>put level is 0 with<br>round noise present.<br>io Gain                                                                                                    | -1K                                                                                                    |                                                                                                    | +500                                                                                                    |
| 3-Nov-21                                                                                                    |                                                                                                    | 17 State                                                                                                    |                                                                                                    |

2

Setup +1K Audio Optimi only b Digital L: 0 R: 0 2 0 Dial Message To TX: F1IZL/HYBRID Color-map Brightness Contrast Speed Gain 7076 Blue T 5 ÷ 0 ÷ Smooth © TX Text (13 Characters) TX OFF Clear Decodes Decode Again 0 ÷ DT Offset Restore Defaults Enable TX Halt TX F1IZL/HYBRID C TX Generated Double click an entry in list to begin a QSO. Right click copies to clipboard. • TX Even • TX Odd UTC Sync dB DT DF Exchange Call CQ and answer callers Call CQ Answer Caller Send RRR Send 73 Answering CQ Answer CQ Send Report 
 TX DF
 RX DF
 Image: TX DF = RX DF
 TX to Call Sign Rpt (-#)

 214
 AFC

 Zero
 Zero
 Noise Blank
 TX DF 
 Single BW
 Multi BW
 IF
 Enable Multi
 Log QSO

 100
 100
 F
 Enable Rulti
 Log QSO
 RB/PSKR Counts 0 0 Sound In: 02-Microphone (Périphérique High D Sound Out: 07-Haut-parleurs (Périphérique Hig

### Mettre TX Text clic droit choisir la macro 8

Attention d'arrêter l'envoie en final avec « Halt TX » comme d'habitude

Tutoriel français du JT65-HF Controller écrit par F1IZL et F5PDQ le 22 Nov 2013

### Le WSJT-X

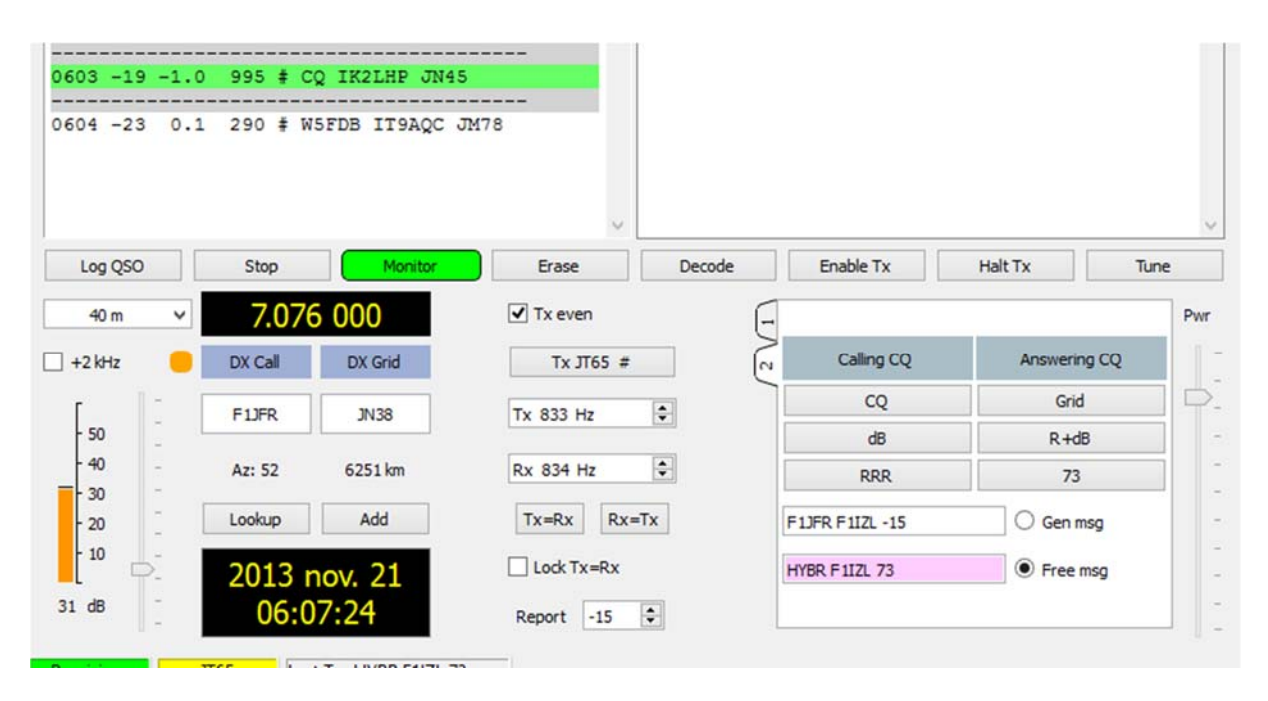

#### **EN FINAL INDEX JT65-HF RECEIVE**

| JT6<br>FTP<br>,"707                                  | 5-НF<br>  тх<br>76","2"                                              | lmage<br>  RX<br>,"-5","-1                                   | Contoller<br>JT65-HF<br><b>,9","530",</b> " | ver 16B/N<br>Receive<br>'B","TF2MSI | IOV/2 | 0 –    | □ ×       |
|------------------------------------------------------|----------------------------------------------------------------------|--------------------------------------------------------------|---------------------------------------------|-------------------------------------|-------|--------|-----------|
| Disp<br>Who                                          | lay tim<br>is On A<br>Refres                                         | e for mu<br>Air<br>sh                                        | lti received                                | l picture (se<br>My Report          | c) 5  | v      |           |
| F1AE<br>F1IZI<br>F1M<br>F5PE<br>F6BA<br>INPU<br>JH10 | 3Q-JT3<br>L-JT21.<br>WV-JT3<br>)Q-JT2<br>\Z-JT3.<br>T YOUI<br>DKL-JT | .576MHz<br>.076MHz<br>3.576MH<br>1.076MH<br>576MHz<br>R CALL | z<br>iz<br>JT3.576Mi                        |                                     |       |        |           |
| On A                                                 | ir Rep                                                               | ort syst                                                     | em <mark>is</mark> effe                     | ctive.                              |       | Drag & | Drop here |
| Menu                                                 | Text                                                                 | +de+My                                                       | call                                        |                                     | ~     |        |           |

Tutoriel français du JT65-HF Controller écrit par F1IZL et F5PDQ le 22 Nov 2013

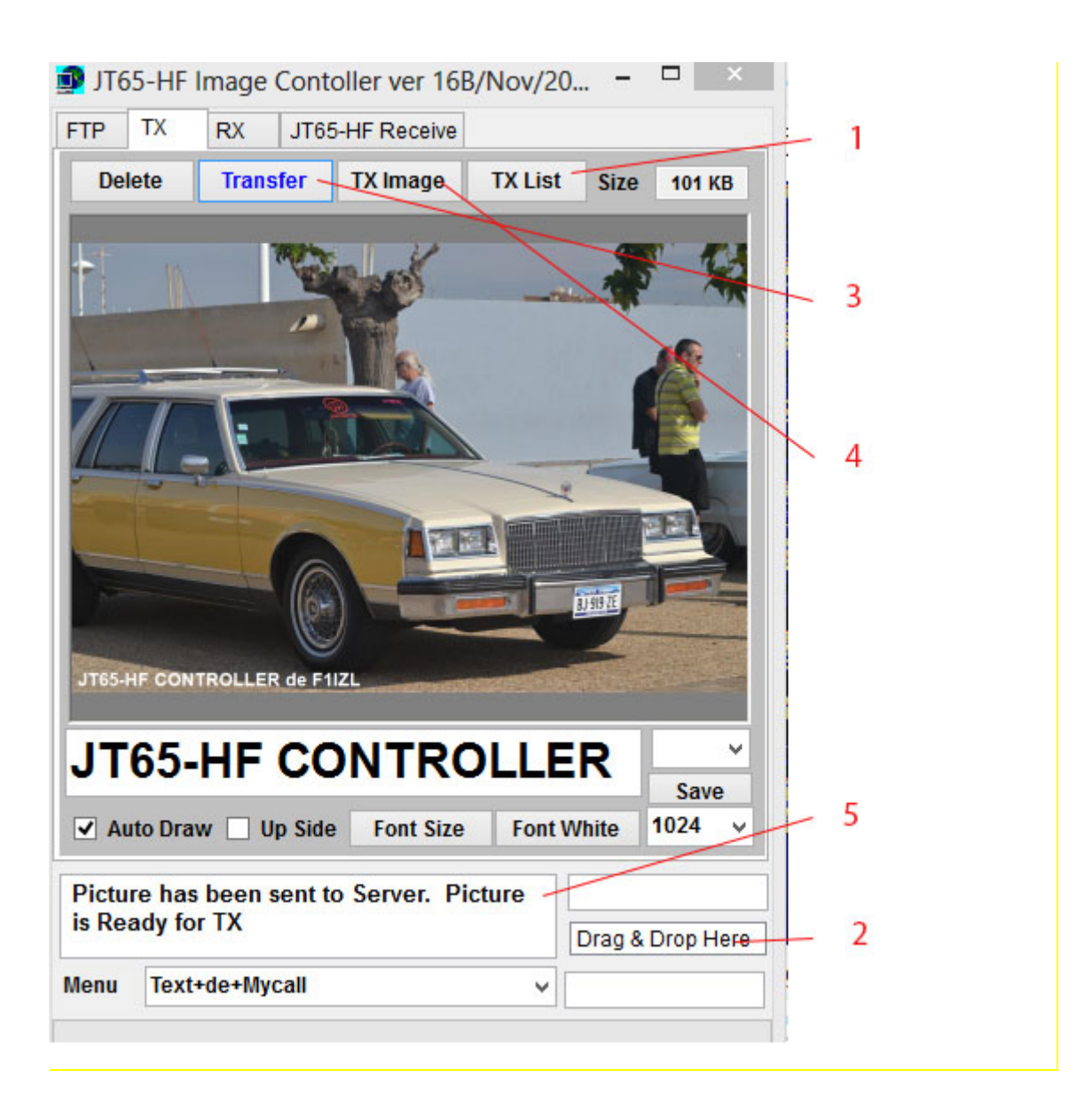

Bon amusement F1IZL/F5PDQ AVEC MES 88/73